## ●PC でオリ博講演会を申し込みする場合 Peatix を初めて利用される方 編

# 催しスケジュールの中から、参加したいイベントを選びページを開きます。 <u>例えば</u>、オリ博講演会に参加したい場合…

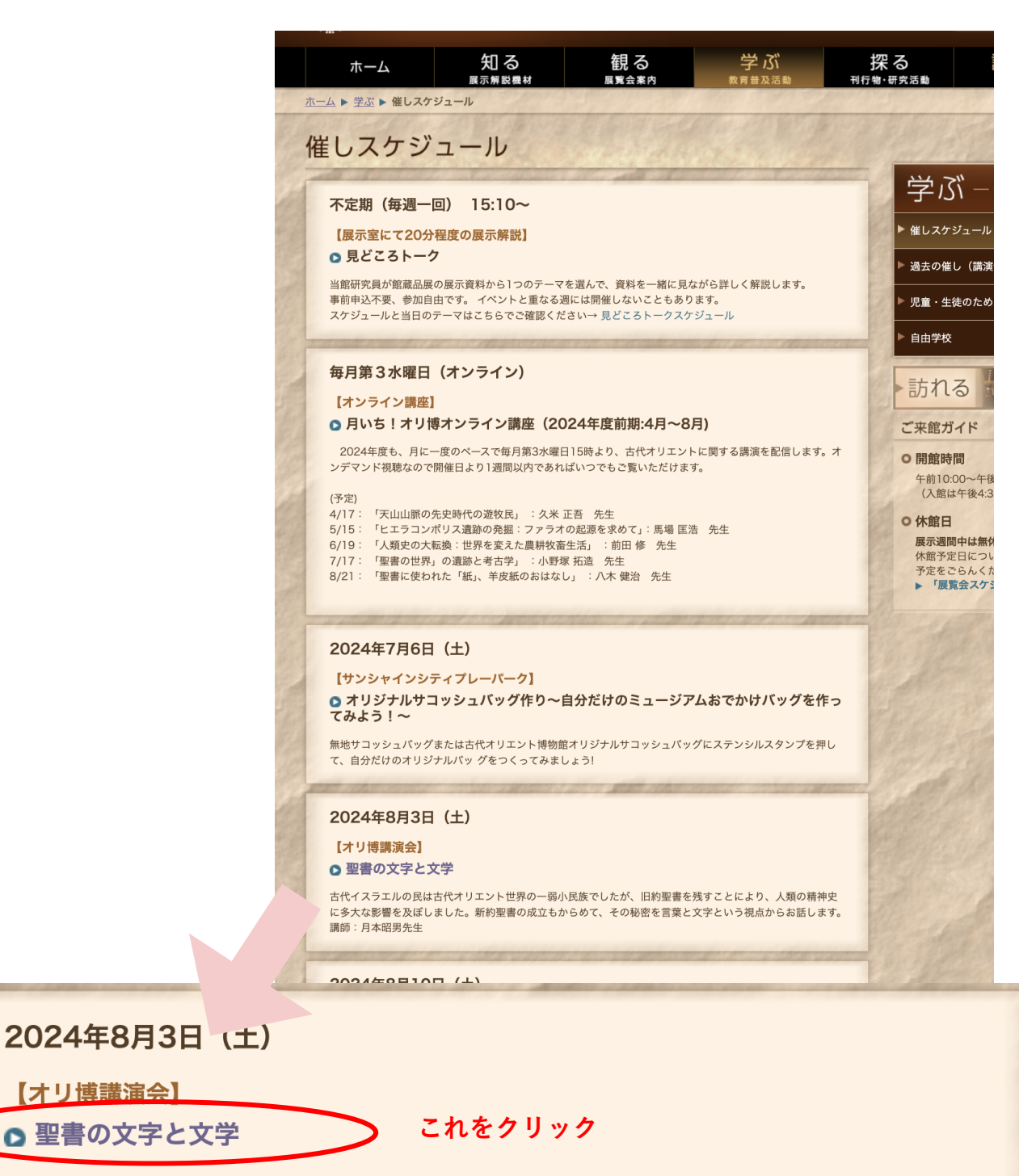

古代イスラエルの民は古代オリエント世界の一弱小民族でしたが、旧約聖書を残すことにより、人類の精神史 に多大な影響を及ぼしました。新約聖書の成立もからめて、その秘密を言葉と文字という視点からお話します。 講師:月本昭男先生

# Peatix 申し込みページに到達!

• Peatix == 74 997

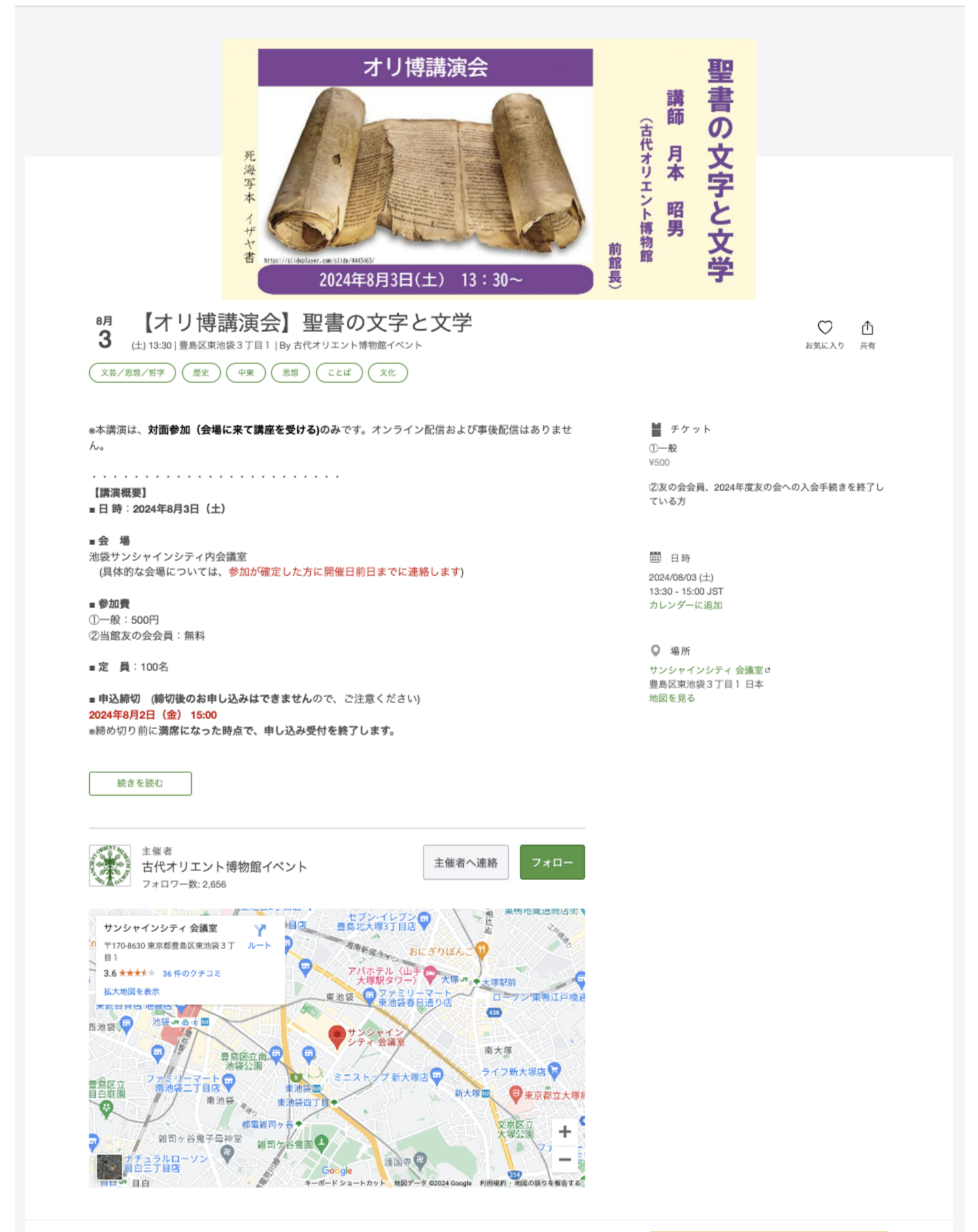

販売期限: 2024/08/02 15:00:00 #コンビニ / ATM でのお支払いは、2024/08/01 で締め切られます。

チケットを申し込む

#### 1)申し込みページ右上の新規登録をクリックします。

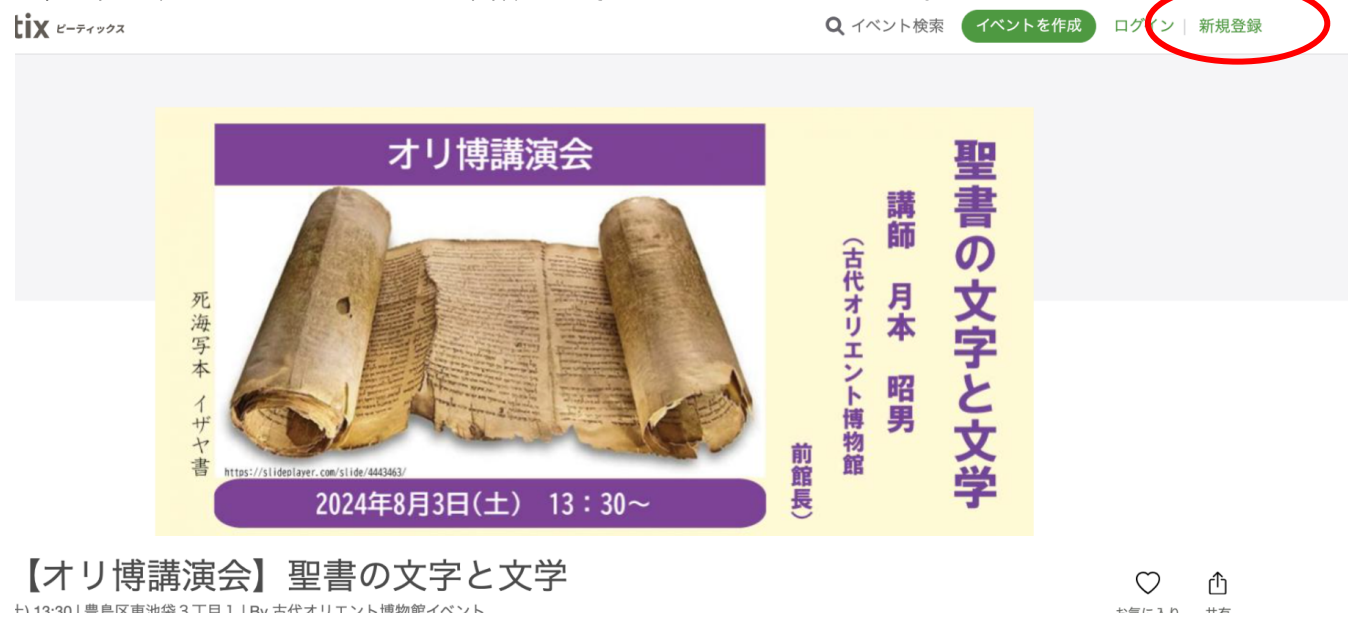

・チケットの申し込みには、ピーティックスアカウントが必要です。
 登録料や手数料などは一切発生しません。

# 2)次のページが開いたら青枠または緑枠の方法で登録をしてください。このマニュアルでは、緑枠=ニックネーム、メールアドレス、パスワードを入力して設定する方法をご紹介します。

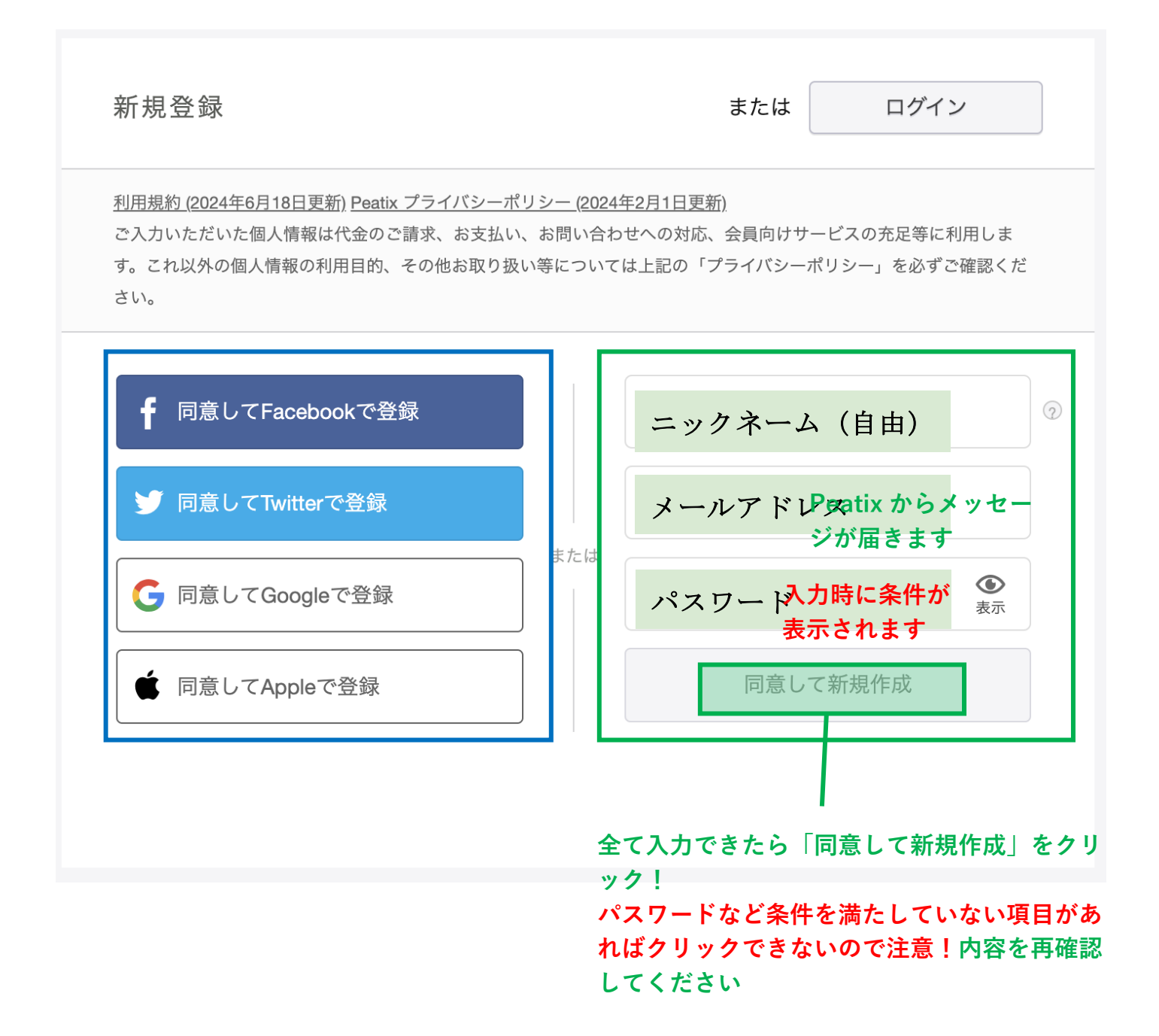

!注意!

・メールアドレスとパスワードはログインに使用するため、必ずメモをして控えておいてください。

・Peatixから登録メールアドレスにメッセージが届くため、イベント開催日前後には適宜メ ールを確認してください。

3)新規登録が完了したら以下の様なページが表示されます。 右上にニックネームが表示されていたらログイン完了です。

# 続いて右下の「チケットを申し込む」をクリックしてください。

右上にニックネームが表示されたら登録 完了

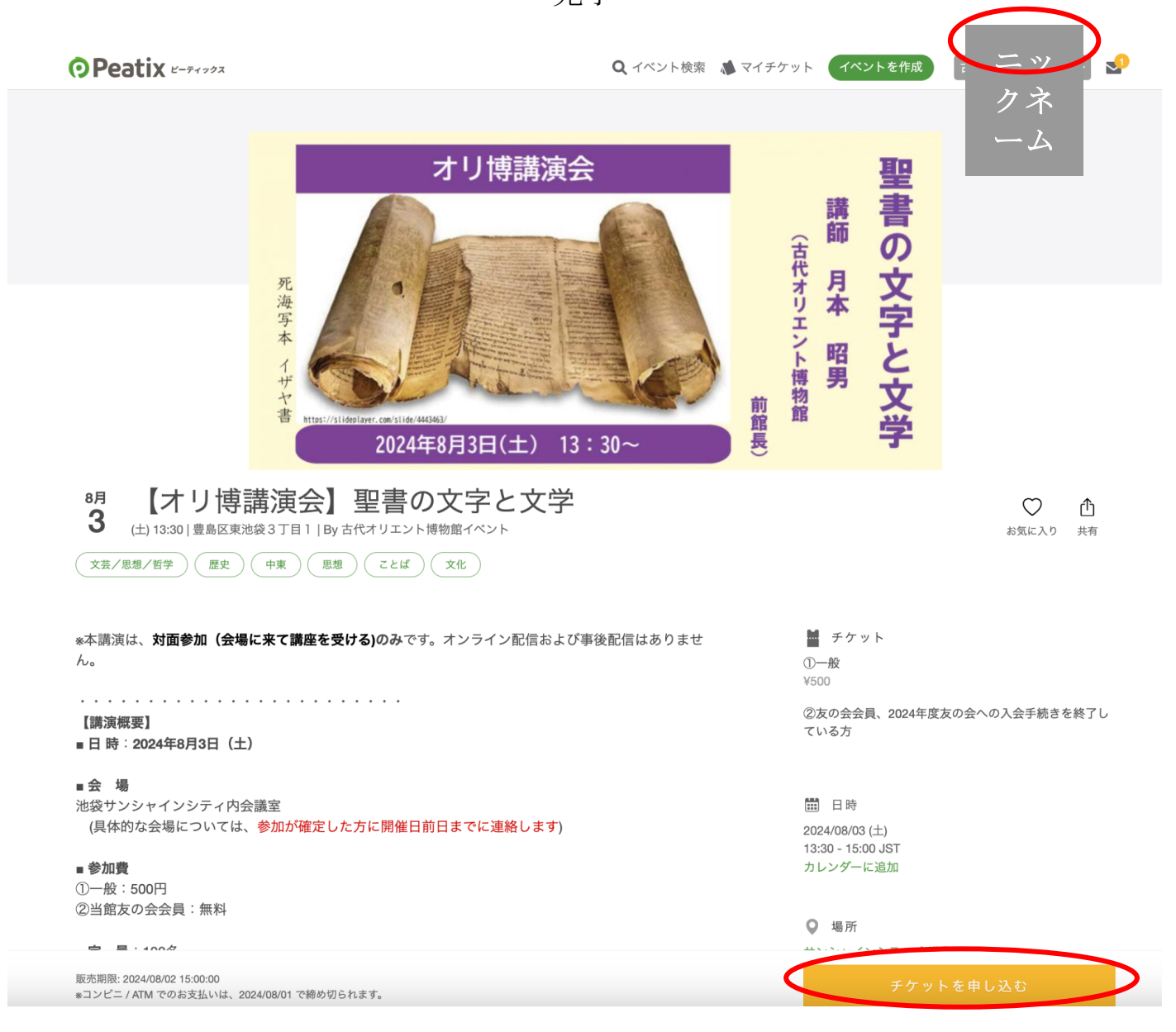

# ◆チケットを申し込む

## 1)最初に、チケット選択のページが表示されます。

#### ー般の方は上の、友の会の方は下のチケットをご購入ください。「+」ボタンを 押すと購入枚数が表示されます。続いて「次に進むボタン」をクリックしてくだ さい。

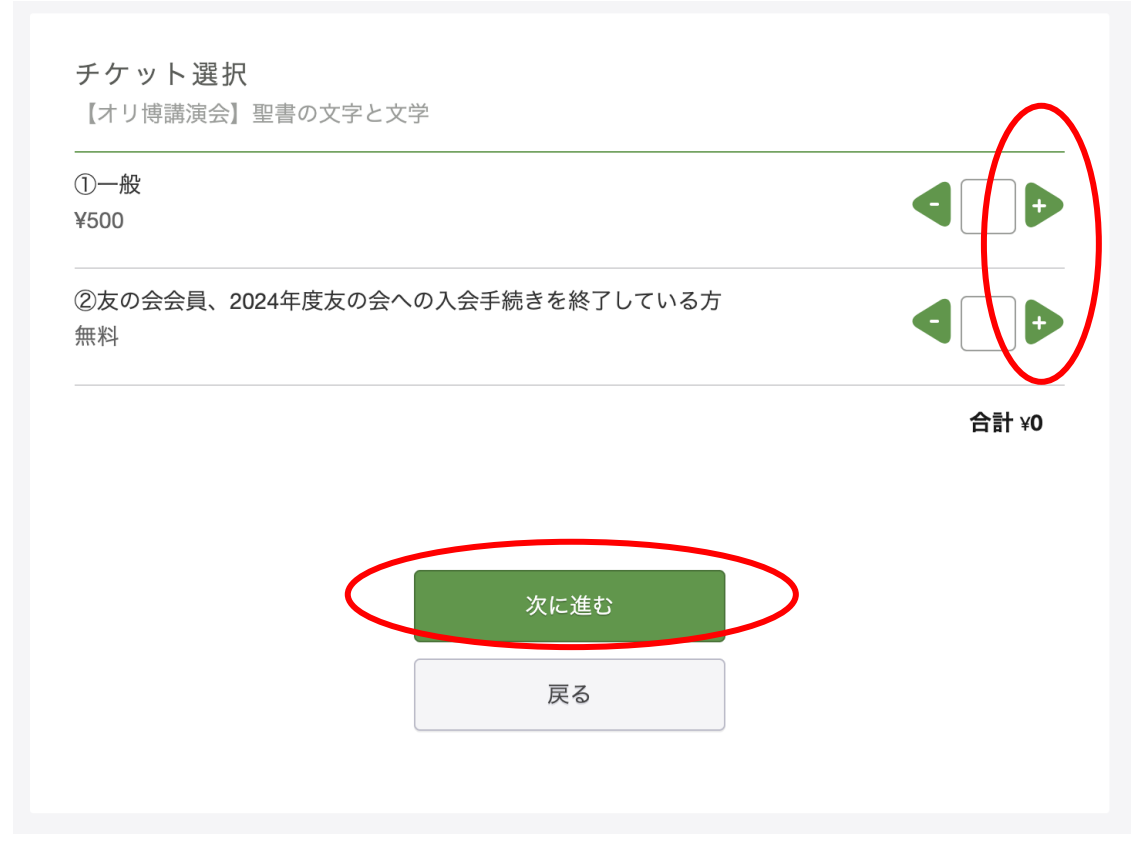

## ー般のチケットを選択した場合、支払い方法の選択画面が表示されます。 選択して「次に進むボタン」をクリックしてください。

| ①一般<br>¥500             |                                             |                                                                    |        |                                      | 4                             |
|-------------------------|---------------------------------------------|--------------------------------------------------------------------|--------|--------------------------------------|-------------------------------|
| ②友の会会員、20<br>無料         | 24年度友の会への入会                                 | 会手続きを終                                                             | 冬了している | 方                                    | 4                             |
|                         |                                             |                                                                    |        |                                      | 合                             |
|                         |                                             |                                                                    |        |                                      |                               |
| 支払い方法を                  | 選択                                          |                                                                    |        |                                      |                               |
| 支払い方法を<br>VISA <b>①</b> | 選択                                          | V<br>X.Club<br>X.STRIMA                                            |        | <b>コンビニ /</b><br>+ 手数料 \             | <b>∕ ATM</b><br>≰220          |
| 支払い方法を<br>VISA<br>ぐ     | 選択                                          | ●<br>●<br>●<br>●<br>●<br>●<br>●<br>●<br>●<br>●<br>●<br>●<br>●<br>● | パイドカード | <b>コンビニ /</b><br>+ 手数料 \<br>も使えます。 計 | ATM<br><sup>4220</sup><br>羊しく |
| 支払い方法を<br>VISA<br>ぐ     | 選択<br>・ ・ ・ ・ ・ ・ ・ ・ ・ ・ ・ ・ ・ ・ ・ ・ ・ ・ ・ | ● ひかん しょう しょう しょう しょう しょう しょう しょう しょう しょう しょう                      | ペイドカード | <b>コンビニ /</b><br>+ 手数料 \<br>も使えます。計  | 2 ATM<br>(220<br>羊しく          |

# 2)次に事前アンケートをご入力ください。赤い※マークが記された項目は必ず ご記入ください。記入しなければ次に進むことができない仕様となっていますの で、ご注意ください。

| <b>主催者からの事前アンケート</b><br>【オリ博講演会】聖書の文字と文学                                                                                      |                                          |
|----------------------------------------------------------------------------------------------------|------------------------------------------|
| チケット選択 ――― アンケート ―― ご確認 ――                                                                                                    |                                          |
| お名前 *                                                                                                    | チケット                                     |
| (公開されません)                                                                                                    | ②友の会会員、2024年<br>会への入会手続きを終<br>いる方<br>1 × |
| 友の会・年間パスポート会員番号 *                                                                                                    | 合計                                       |
| (一般の方は「一般」とご記入ください。オリ博友の会会員は会員番号(24<br>−●●●)をご記入ください。*2023年度以前の番号をご記載の方は、確認の<br>ためメッセージを差し上げることもございます。また、関係者はその旨お<br>書きください)。 |                                          |

# 事前アンケートのご入力が完了したら一番下の「確認画面へ進む」をクリックし てください。

| テキストボックス |         |  |
|----------|---------|--|
|          |         |  |
| テキストボックス |         |  |
|          |         |  |
|          |         |  |
|          | 確認画面へ進む |  |
|          | 戻る      |  |
|          |         |  |

3) 一般のチケットを選択した方は、次に請求先情報の入力画面が表示されます。

必要事項を入力して、「次に進む」をクリックしてください。

# 4) 申し込み内容の確認画面が表示されます。

イベント名と内容を確認をして、「チケットに申し込む」をクリックしてください。

| 【オリ博講演会】聖書の文字と文字                                                                             |                  |                                                              |                 |
|----------------------------------------------------------------------------------------------|------------------|--------------------------------------------------------------|-----------------|
| チケット選択 ――― アンケート ―― ご確認 -                                                                    |                  |                                                              |                 |
| 姓名(全角力ナ) *                                                                                   | 編集               |                                                              |                 |
| コダイオリエント コウエンカイカカリ                                                                           |                  | チケット                                                         |                 |
|                                                                                              |                  | <ul> <li>②友の会会員、20</li> <li>会への入会手続き</li> <li>いる方</li> </ul> | 24年度友の<br>を終了して |
| <b>X</b> — II.                                                                               |                  | 1 ×                                                          | ¥0              |
|                                                                                              |                  | 合計                                                           | ¥0              |
| koueneonentmuseum.com                                                                        |                  |                                                              |                 |
|                                                                                              |                  |                                                              |                 |
| 表示名(公開、ニックネーム可) *                                                                            | 編集               |                                                              |                 |
| 古代オリエント博物館講演会係                                                                               |                  |                                                              |                 |
|                                                                                              |                  |                                                              |                 |
|                                                                                              |                  |                                                              |                 |
| 主催者の設定により、チケットの譲渡はできません                                                                      | 0                |                                                              |                 |
| お申し込みを完了することにより、Peatixの「利用規約 (<br>月18日更新)」 および「Peatix プライバシーポリシー (20<br>日更新)」に同意したこととみなされます。 | 2024年6<br>24年2月1 |                                                              |                 |
|                                                                                              |                  |                                                              |                 |
|                                                                                              |                  |                                                              |                 |
|                                                                                              |                  |                                                              |                 |
| チケットを                                                                                        | 申し込む             |                                                              |                 |

## 5)次の表示がでたら登録メールアドレスを確認して申し込みの詳細を確認して ください。申し込みはこちらで終了となります。

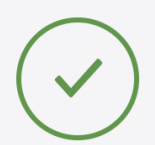

お申し込みありがとうございます。詳細を下記のメールへお届けします。

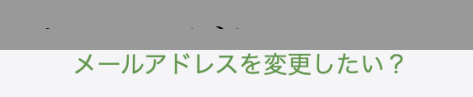

## チケットはスマートフォンの中に

チケットはアプリで確認できます。アプリではおすすめイベントや期間限定の特集も掲載しています。

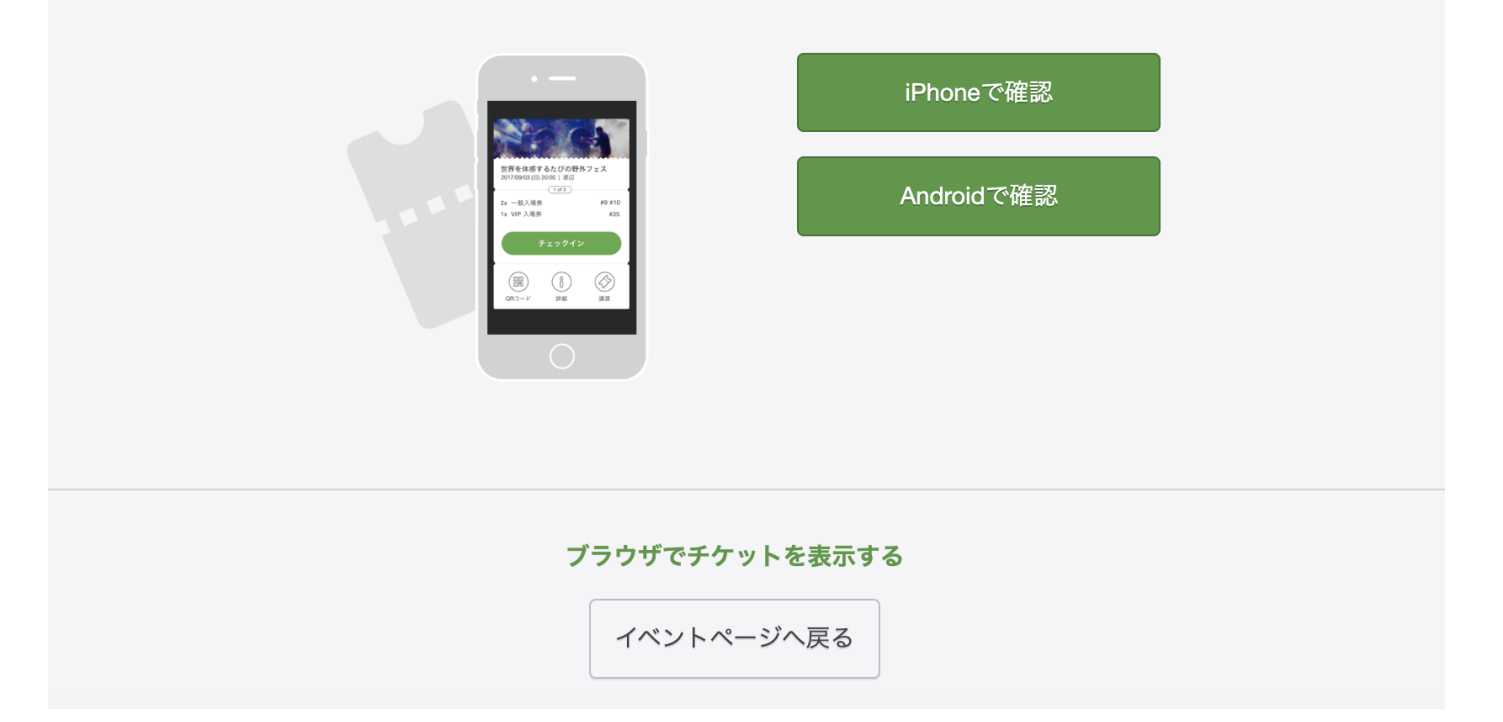